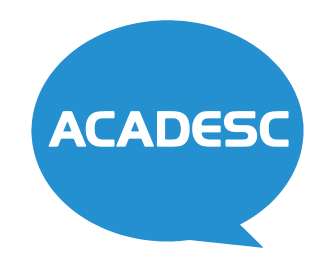

## MANUAL DE UTILIZAÇÃO DO APLICATIVO

Guia de uso para o aplicativo ACADESC - Gestão Escolar

## sumário

| ٨                                                  | 💎 🖹 💈 11:09                                |
|----------------------------------------------------|--------------------------------------------|
| Aluna Demonstração<br>fannys@fannys.com.br<br>Sair | DESENVOLVIMENTO                            |
| Geral                                              |                                            |
| Acontece na Escola                                 | Alterar Ano                                |
| ▲■ Carteirinha Escolar                             |                                            |
| Agenda Escolar                                     |                                            |
| Aproveitamento Escolar                             |                                            |
| Calendário                                         | rativo)                                    |
| 🚯 Finanças                                         | a o Colégio no primeiro dia de aula, todos |
| Fale com a Escola                                  | Geografia Matemática Ciências              |
|                                                    | 7.2 5.6                                    |
|                                                    |                                            |
|                                                    |                                            |
|                                                    | isável financeiro                          |
|                                                    | anceiro                                    |
|                                                    | isavel financeiro                          |
|                                                    |                                            |
|                                                    |                                            |
|                                                    |                                            |
|                                                    |                                            |
|                                                    |                                            |

| LOGIN                  |    |
|------------------------|----|
| GERAL                  | 4  |
| ACONTECE NA ESCOLA     | 5  |
| CARTEIRINHA ESCOLAR    | 6  |
| AGENDA ESCOLAR         | 7  |
| APROVEITAMENTO ESCOLAR | 8  |
| CALENDÁRIO             |    |
| FINANÇAS               |    |
| FALE COM A ESCOLA      | 11 |
| NOTIFICAÇÕES           |    |

login cadastro recuperar senha

|                             | 💎 📉 🖪 18:46 |
|-----------------------------|-------------|
|                             |             |
|                             |             |
| ACADESC                     |             |
|                             |             |
|                             |             |
|                             | -           |
| 1<br>Þigite o identificador |             |
| 2<br>CPF sem traço          |             |
| 3 <sub>Senha</sub>          |             |
| Entrar                      |             |
|                             |             |
| 4 Cadastre-se aqui          |             |
| 5 Esqueceu a senha?         |             |
| 2                           |             |
| 6 Versão 3.56               |             |
|                             |             |
|                             |             |
|                             |             |
|                             |             |
|                             |             |
|                             |             |
|                             |             |
|                             |             |
|                             |             |
|                             |             |
|                             |             |
|                             |             |
|                             |             |
|                             |             |

#### LOGIN

Ao acessar o aplicativo pela primeira vez, será solicitado os seguintes dados para o acesso Número do **Identificador**<sup>1</sup> (fornecido pela escola), **CPF**<sup>2</sup> do Responsável e **senha**<sup>3</sup> previamente cadastrada.

#### CADASTRE-SE AQUI<sup>4</sup>

Efetuar cadastro (caso ainda não possua).

#### ESQUECEU A SENHA?<sup>5</sup>

Inicia um processo de recuperação de senha enviando instruções para o email previamente cadastrado.

## VERSÃO DO APLICATIVO<sup>6</sup>

Esse número pode ser usado para reportar problemas ('bugs').

geral

|                                                                                                    | 💎 🖹 💈 11:09 |
|----------------------------------------------------------------------------------------------------|-------------|
| FANNYS DESENVOLVIMENTO                                                                                                    |             |
| Aluna Demonstração<br>Alterar aluno                                                                                                    |             |
| Ano letivo                                                                                                    | 2           |
| 2022                                                                                                    | Alterar Ano |
| 3 Calendário escolar                                                                                                    |             |
| 28 de julho - 24h04<br>Volta às aulas                                                                                                    |             |
| 4<br>Agenda Escolar                                                                                                    |             |
| Lista de Materiais para 2022. (Administrativo)<br>Bom dial<br>Segue a Lista de Materiais para 2022.<br>Os materiais deverão ser enviados para o Colégio no primeiro dia de au | ıla, todos  |
| 5 Boletim 2° Bimestre                                                                                                    |             |
| Lingua Portuguesa História Geografia Matemática<br>9.4 7.7 7.2 5.6                                                                                                    | Ciências    |
| 6<br>Documentação pendente                                                                                                    |             |
| Certidão de Nascimento                                                                                                    |             |
| Histórico Escolar                                                                                                    |             |
| Cadastro Pessoa Física do responsável financeiro                                                                                                    |             |
| Registro Geral do responsavel financeiro                                                                                                    |             |
| Cadastro                                                                                                    |             |
|                                                                                                    |             |

# A Tela **Geral** do aplicativo consiste em um resumo da vida estudantil do(s) aluno(s) como:

O item **Alterar Aluno**<sup>1</sup> aparecerá para usuários, desde que o mesmo tenha mais do que um filho na instituição.

#### ALTERAR ANO LETIVO<sup>2</sup>

Possibilita a escolha do ano letivo para visualização de informações.

### CALENDÁRIO ESCOLAR<sup>3</sup>

Evento mais recente criado pela escola no calendário escolar.

#### AGENDA ESCOLAR<sup>4</sup>

Último comunicado emitido pela escola.

#### BOLETIM<sup>5</sup>

Resumo do boletim escolar do período vigente e ou último período.

#### DOCUMENTAÇÃO PENDENTE<sup>6</sup>

Informações sobre documentos pendentes.

#### acontece na escola

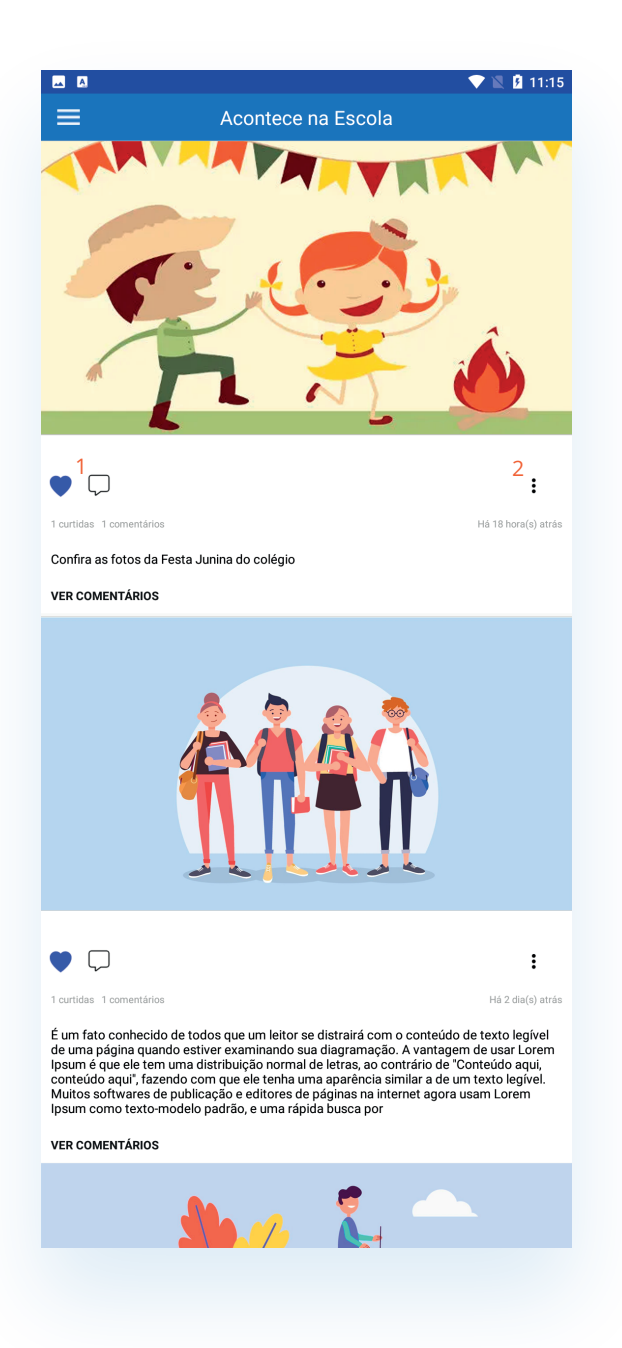

A Tela **Acontece na Escola** tem como objetivo gerar um bom relacionamento entre todos os envolvidos da escola.

Através de um modelo similar a uma rede social, os usuários podem **curtir e comentar**<sup>1</sup> as postagens geradas por um administrador da própria escola.

Caso algo esteja inadequado é possível reportar a postagem através dos **três pontinhos**<sup>2</sup>.

#### carteirinha escolar

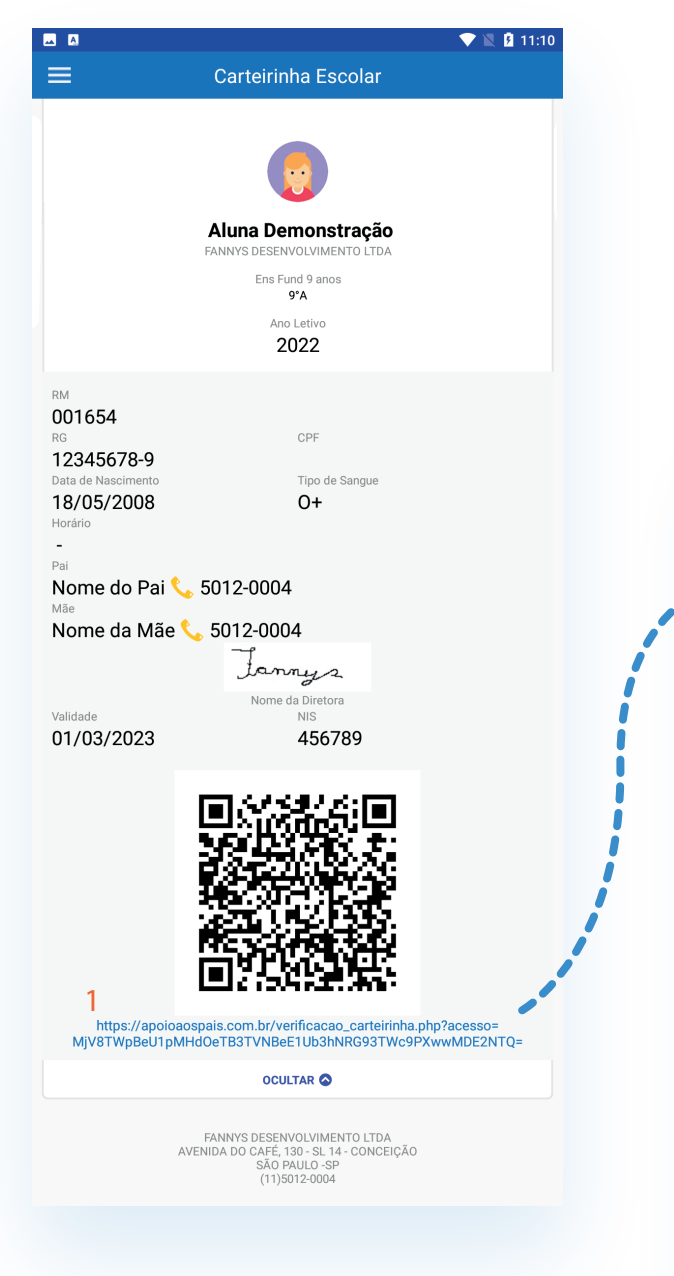

A Tela Carteirinha Escolar do aplicativo apresenta as informações pessoais do aluno.

Ao acessar o Link / QR Code<sup>1</sup> é possível acessar um documento de apoio aos pais com as informações do aluno.

|                   | FANNYS DESENVOLVIMENTO LTDA<br>34 844 701/0001-29 |
|-------------------|---------------------------------------------------|
|                   | AVENIDA DO CAFÉ 130 SL 14                         |
|                   | SÃO PAULO - SP - CONCEIÇÃO<br>(11)5012-0004       |
|                   | Status: Frequente                                 |
| Validade: 0       | 1/03/2023                                         |
| Nome: Alun        | a Demonstração                                    |
| <b>RM:</b> 001654 | 4                                                 |
| RG: 12*****       | **8-9                                             |
| CPF: ******       |                                                   |
| NIS: 45678        | )                                                 |
| Data de Nas       | scimento: 18/05/2008                              |
| Tipo de Sar       | igue: 0+                                          |
| Hora Entrac       | la:                                               |
| Hora Saída:       |                                                   |
| Pai: Nome         | do Pai                                            |
| Mãe: Nome         | da Mãe                                            |
| Tel Pai: 501      | 2-0004                                            |
| Tel Mãe: 50       | 12-0004                                           |
| 0                 | Fund 0 appas 0°A                                  |

MARCH Nome da Diretora

#### agenda escolar

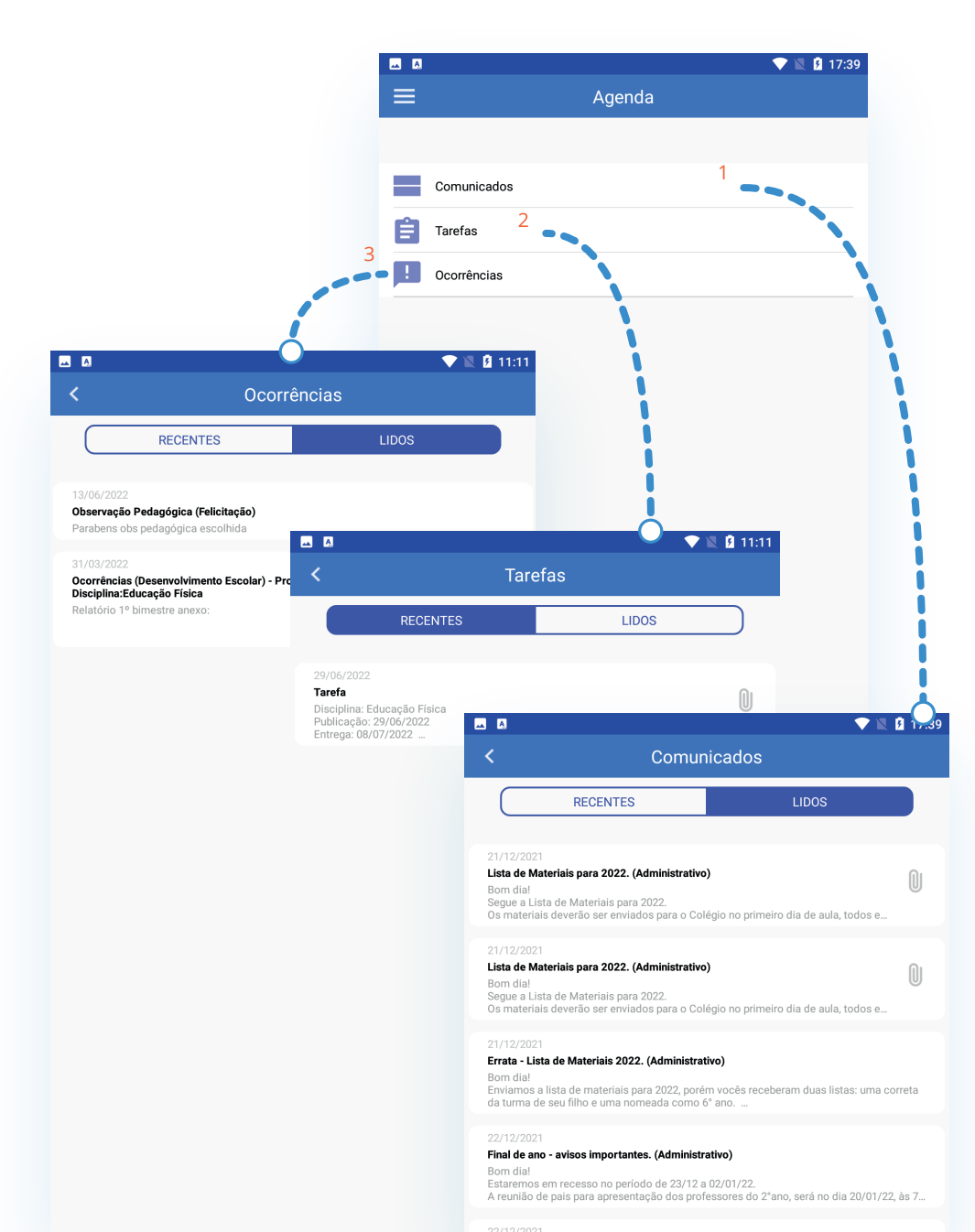

A Tela **Agenda Escolar** exibe três submenus relacionados a atividades emitidas pela escola.

**Comunicados<sup>1</sup>** são recados que o colégio pode enviar para um aluno, turma ou escola inteira (como se fosse o bilhetinho na agenda do aluno).

**Tarefas<sup>2</sup>** é basicamente a lição de casa, ou seja, algo que o professor passou para o aluno ou para a turma fazer em casa e entregar em alguma data especifica.

**Ocorrência<sup>3</sup>** é algo que aconteceu com o aluno e vai ficar registrado na ficha dele para sempre no colégio, podem ser médicas ou pedagógicas.

aproveitamento escolar

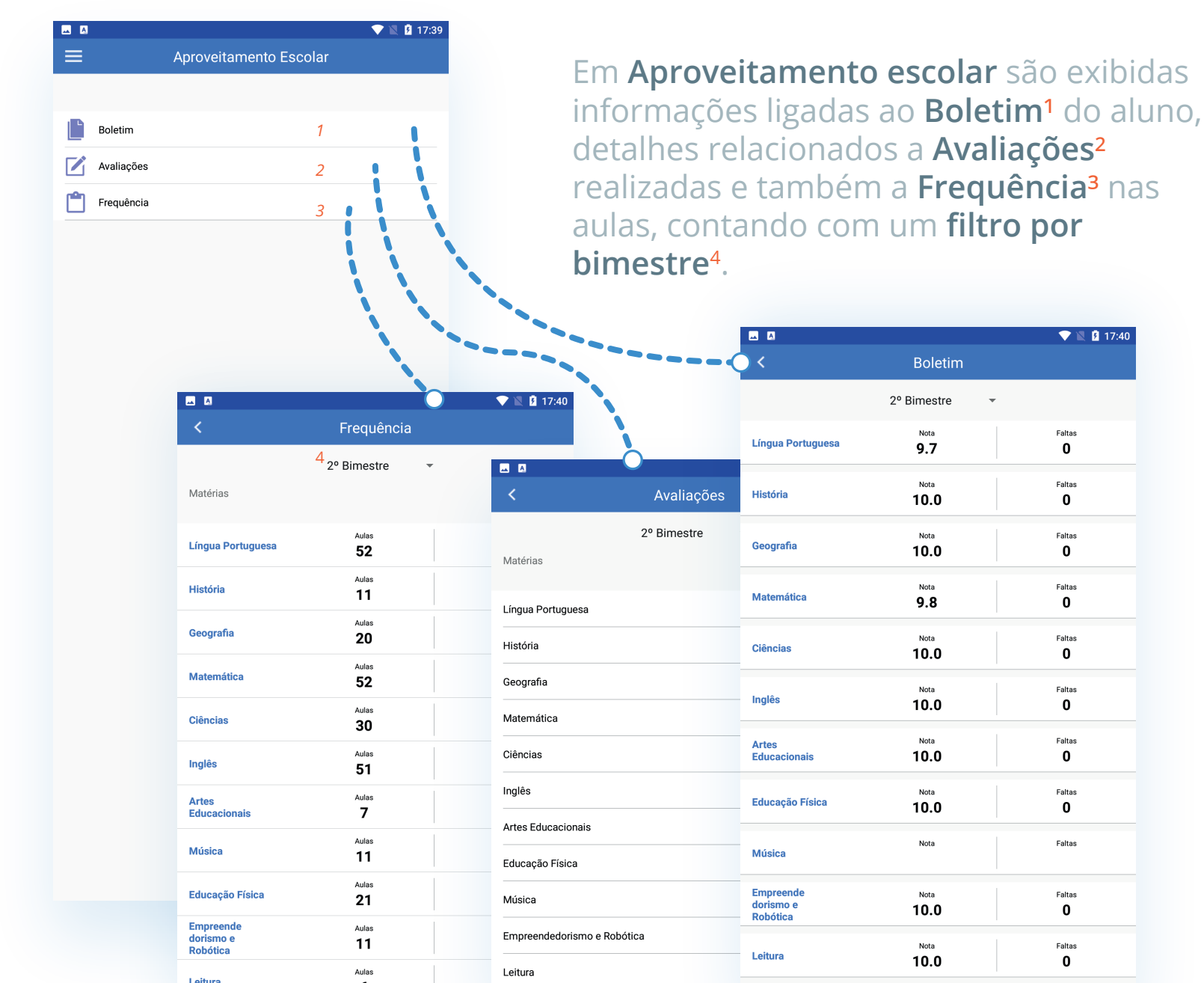

8

### calendário

| <u> </u>          | 💎 🖹 💆 17:40                                              |                                                                             |
|-------------------|----------------------------------------------------------|-----------------------------------------------------------------------------|
| =                 | Calendário                                               | A funcionalidade e                                                          |
|                   | < 1 jun - 2022 >>                                        | escolar alimentado                                                          |
| 5                 | Reunião de Pais 2° bimestre                              | com filtro por mês                                                          |
| <b>6</b>          | Feriado - Corpus Christi                                 |                                                                             |
| <b>7</b>          | Emenda de Feriado                                        | Calendário                                                                  |
| <b>)</b>          | Semana dos Talentos                                      | 23/06/2022<br>Recuperação Semestral                                         |
| <b>1</b>          | Projeto Sociabilidade - Dia de Festa - Infantil e Fl $>$ | Descrição<br>Recuperação Semestral - Somente para os alunos que necessitare |
| 2                 | Recuperação Semestral                                    | 0                                                                           |
| 2 <b>3</b>        | Recuperação Semestral                                    |                                                                             |
| 2 <b>5</b><br>jun | Apresentação Cultural                                    |                                                                             |
| <b>27</b>         | Férias Escolares                                         |                                                                             |

kibe o **Calendário** pela escola, •

💎 🖹 💈 18:18

#### finanças

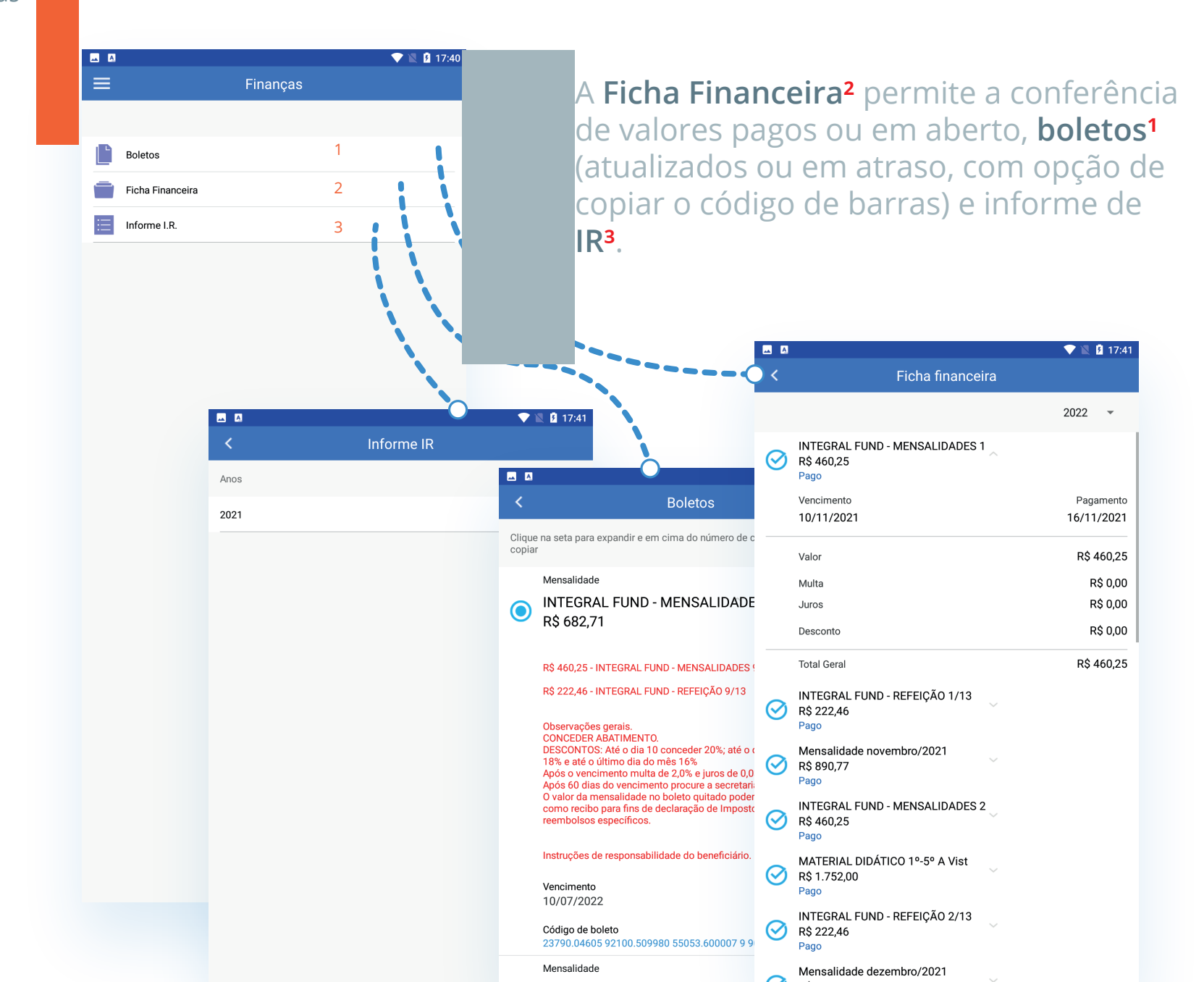

10

#### fale com a escola

| Em Fale com a Es<br>professores e de<br>escola.<br>Através do ícone<br>conversa com o f |
|-----------------------------------------------------------------------------------------|
| professores e de<br>escola.<br>Através do ícone<br>conversa com o f                     |
| escola.<br>Através do ícone<br>conversa com o f                                         |
| Através do ícone<br>conversa com o í                                                    |
| Conversa com o f                                                                        |
| SECRETARIA                                                                              |
| SECRETARIA                                                                              |
| SECRETARIA                                                                              |
| < SECRETARIA<br>TÓPICOS HISTÓRI                                                         |
| TÓPICOS HISTÓRI                                                                         |
|                                                                                         |
|                                                                                         |
|                                                                                         |
|                                                                                         |

Em **Fale com a Escola** é exibida a lista de professores e demais profissionais ligados a escola.

Através do ícone de +<sup>1</sup> é possível iniciar uma conversa com o funcionário selecionado.

💎 🖹 🖪 11:13

notificações

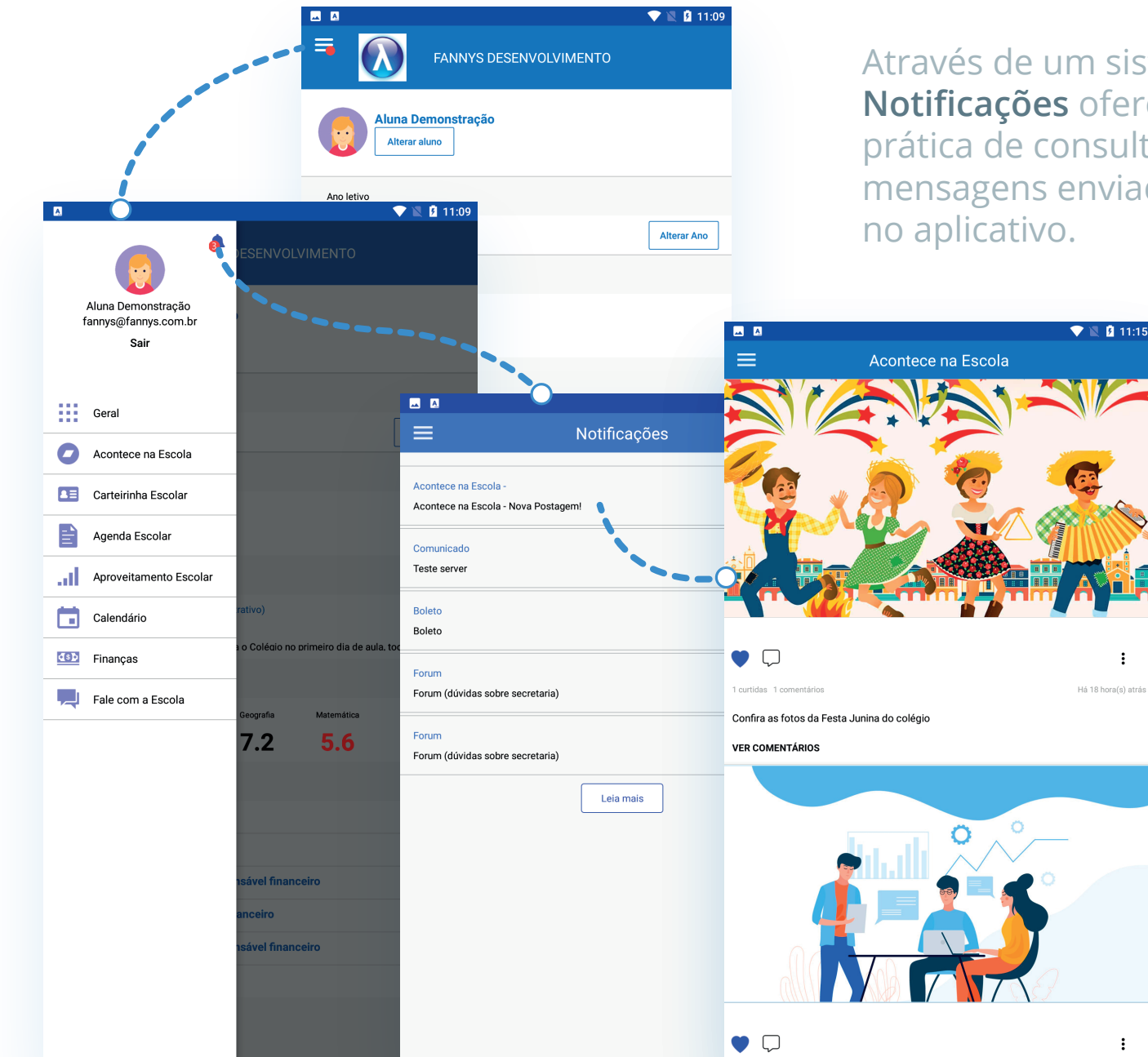

Através de um sistema discreto a função Notificações oferece uma maneira prática de consultar todas as mensagens enviadas como notificações

:

÷

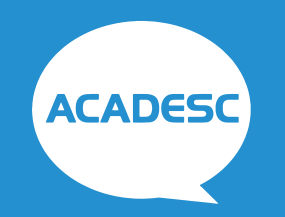

power by Fanny's Informática www.fannys.com.br | adm@fannys.com.br

(11) 5012-0004 | (11) 5012-0422 | (11) 5012-0181 0800-773-0422 (demais localidades)